# ಉನ್ನತ ಶಿಕ್ಷಣ ಇಲಾಖೆ Department of Higher Education ಪದವಿ ಪ್ರಮಾಣಪತ್ರ ನೀಡುವ ಅರ್ಜಿ

# **Application for issue of Degree Certificate**

#### Step 1: Go to sevasindhu.karnataka.gov.in website and click on Departments & Services

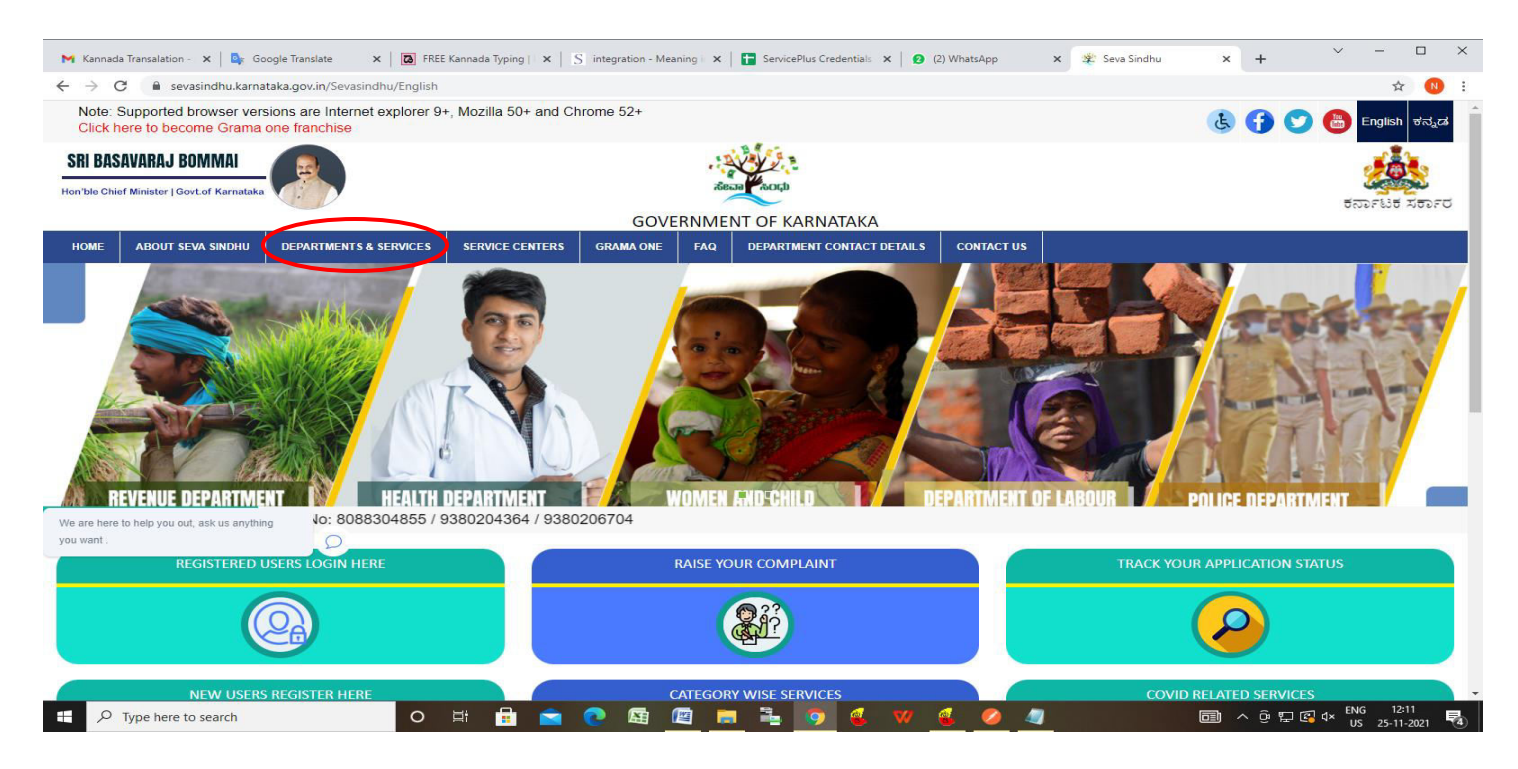

Step 2: Click on <u>Department of Higher Education</u> and select <u>Application for issue of Degree Certificate</u>. Alternatively, you can search for <u>Application for issue of Degree Certificate</u> in the <u>search option</u>.

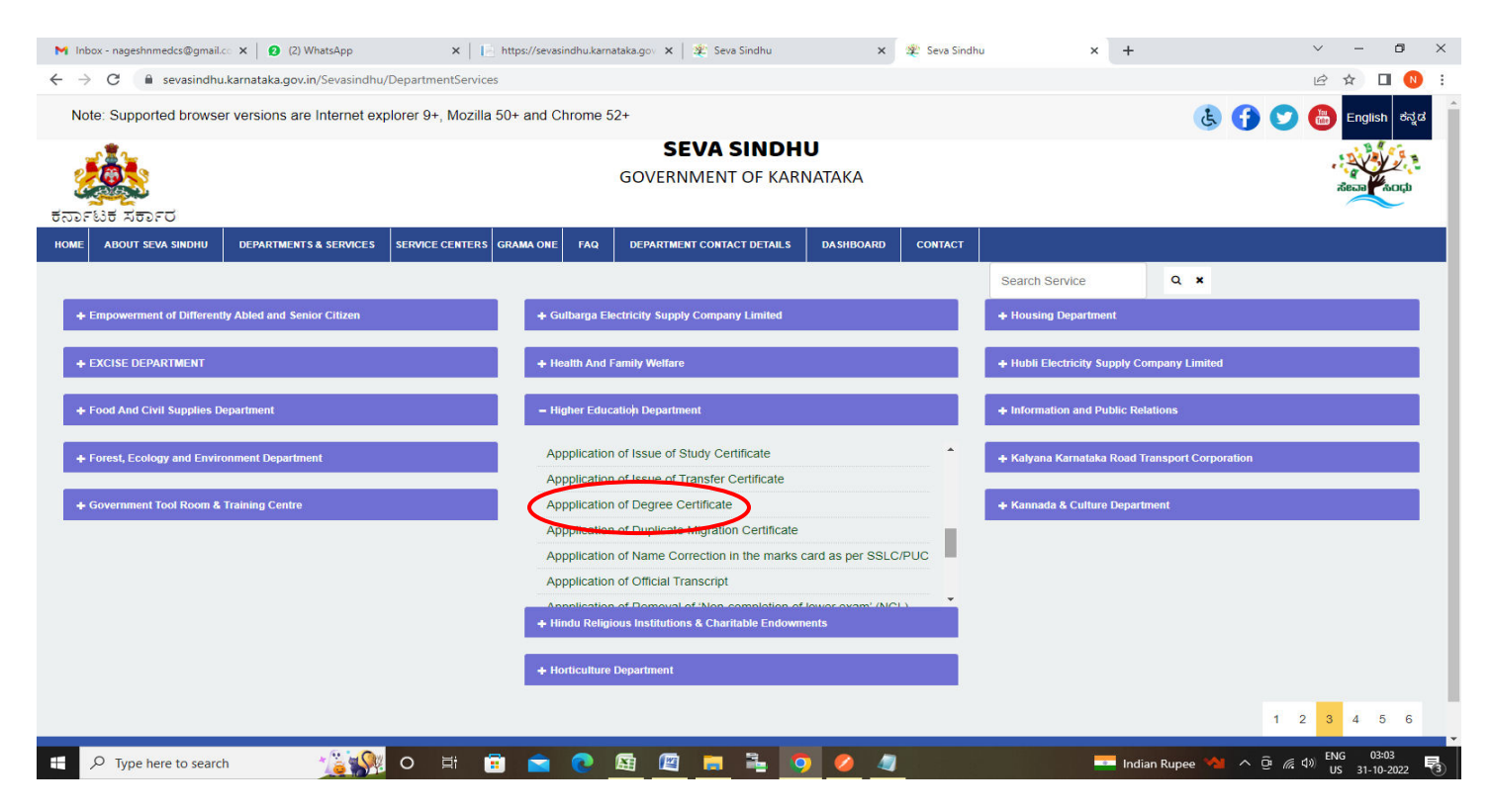

#### Step 3 : Click on Apply online

| M Inbox - nageshnmedcs@gmail.co 🗙 📔 2 (2) Wł                                                            | atsApp X   E https://sevasindhu.karnataka.gov                                                                                                    | 🕻 🏽 🌋 Seva Sindhu            | 🗙 🙊 Seva Sindhu | × +                      | ~ - Ø X                           |
|----------------------------------------------------------------------------------------------------|----------------------------------------------------------------------------------------------------|------------------------------|-----------------|--------------------------|-----------------------------------|
| $\leftrightarrow$ $\rightarrow$ C $\$ sevasindhu.karnataka.gov.in                                       | Sevasindhu/DepartmentServices                                                                                                    |                              |                 |                          | 🖻 🖈 🔲 N 🗄                         |
| Note: Supported browser versions are                                                                    | nternet explorer 9+ Mozilla 50+ and Chrome 52+                                                                                                    |                              |                 | & <b>G</b>               | 🕥 🔠 English digit                 |
|                                                                                                    | Apppli<br>Eligibility: Students<br>Supporting Document:<br>Attested Photocopies of Marks cards of all the semesters                                                                                                   | cation of Degree Certificate |                 | ×                        | afreen nach                       |
|                                                                                                    | Application Fee : Based on the University selected, the fe                                                                                                    | es will be charged           |                 |                          |                                   |
|                                                                                                    | Service Charge (Free for Online Submission) : NA                                                                                                    |                              |                 | *                        |                                   |
| + Empowerment of Differently Abled and Set                                                              | Delivery Time (Days) : 10 Days                                                                                                    |                              |                 | neter neter in the       |                                   |
| EXCISE DEPARTMENT     Food And Civil Supplies Department     Forest, Ecology and Environment Department | Procedure for applying:<br>1. Applicant needs to submit the application<br>2. Case worker verification in university<br>3. Superintendent verification<br>4. Verification by DR<br>5. Final Verification by Registrar |                              |                 | Linuted<br>I Corporator  |                                   |
| + Government Tool Room & Training Centre                                                                |                                                                                                    |                              | (               | Apply Online             |                                   |
|                                                                                                    |                                                                                                    |                              |                 |                          | 1 2 3 4 5 6                       |
| All Rights Reserve     Pow                                                                              |                                                                                                    |                              |                 |                          |                                   |
|                                                                                                    |                                                                                                    |                              |                 |                          |                                   |
| F V Type here to search                                                                                 | 🦹 💁 🗢 🛱 🖬 🔁 🧏                                                                                                    | 3 🗖 着 🧕 🦉                    | 4               | 🔤 Indian Rupee 🔌 \land 🤅 | を備め) ENG 03:03<br>US 31-10-2022 3 |

Step 4: Enter the username, password/OTP, captcha and click on Log In button

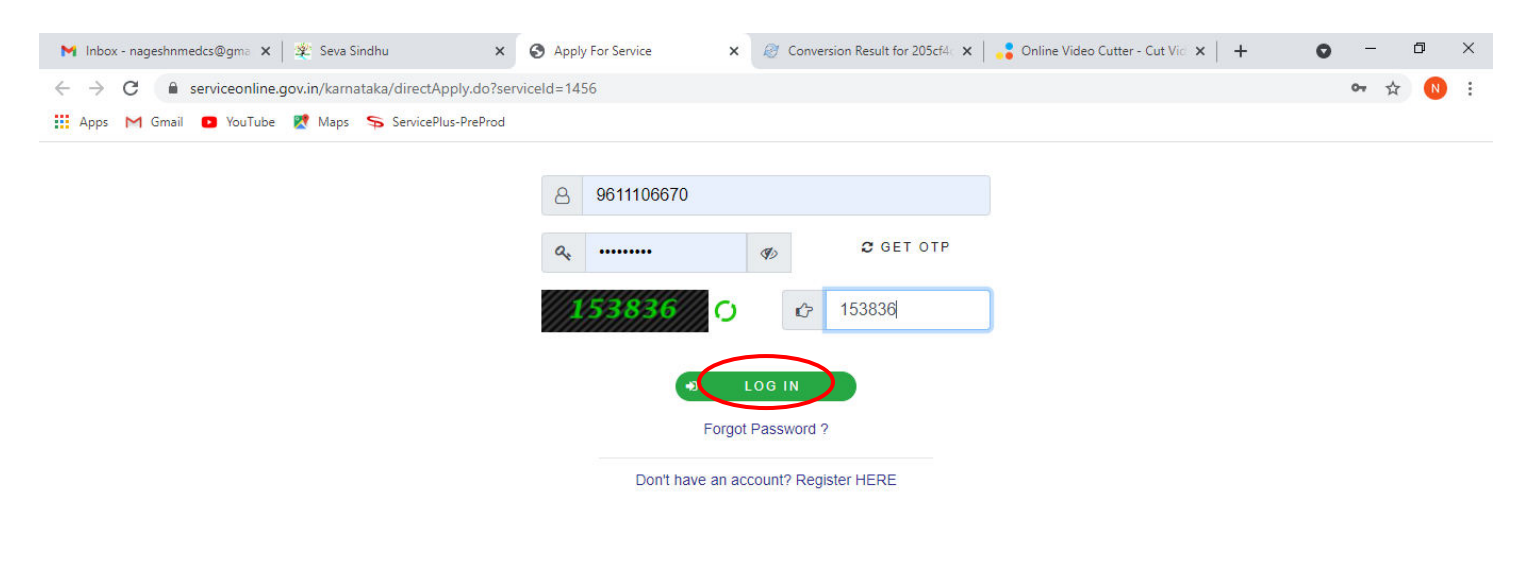

Activate Windows Go to Settings to activate Windows.

|  | ${\cal P}$ Search for anything | 0 | Ħ | 0 |  | <b>W</b> |  |  | 9 | Ø | へ 砲 貯 dw) <mark>5/17/2021</mark> 【 | 1 |
|--|--------------------------------|---|---|---|--|----------|--|--|---|---|------------------------------------|---|
|--|--------------------------------|---|---|---|--|----------|--|--|---|---|------------------------------------|---|

## Step 5: Enter the College Details and Course Details.

| M Inbox - nageshnmedcs@gma 🗙 🚺 (1) W                          | hatsApp X   📔 https://sevasindhu.karnataka. X   🏖 Seva Sindhu X                                          | 🕱 Seva Sindhu 🗙 🦐 ServicePlus- Application for is 🗙 🕂 🗠          | - 0 >               |
|---------------------------------------------------------------|----------------------------------------------------------------------------------------------------|------------------------------------------------------------------|---------------------|
| $\leftrightarrow$ $\rightarrow$ C $$ sevasindhuservices.karna | staka.gov.in/editApplicationForm.do                                                                      | @ @ \$                                                           | 1 🛛 🕚               |
| 📽 Apply for services 🛛 🗸                                      |                                                                                                    |                                                                  |                     |
| View all available services                                   | میں بے م                                                                                                 | <b></b>                                                          |                     |
| •• View Status of Application <                               | ಉನ್ನುತ ಶ                                                                                                 | ಕ್ಷಣ ಇಲಾಖ                                                        |                     |
| Messages & Alerts <                                           | Deaprtment of                                                                                            | Higher Education                                                 |                     |
|                                                               | ಪದ್ರ ಸಮಾಣ                                                                                                | ಪತ್ರ ೋಡುವ ಅರ್ಜಿ                                                  |                     |
|                                                               | စာကရာ ရာရိက္စစ္ကေစ                                                                                       |                                                                  |                     |
|                                                               | Application for issu                                                                                     | e of Degree Certificate                                          |                     |
|                                                               |                                                                                                    |                                                                  |                     |
|                                                               | College Details/ಕಾಲೇಜು ವಿವರಗಳು                                                                           |                                                                  |                     |
|                                                               | ls the Student studying in the university campus/ಯುನಿವರ್ಸಿಟಿ ಕ್ಯಾಂಪಸ್ ನಲ್ಲಿ<br>ಕಲಿಯುತ್ತಿರುವ ವಿದ್ಯಾರ್ಥಿಯೇ | ⊖ Yes/ಹೌದು ම №/ಇಲ್ಲ                                              |                     |
|                                                               | Select the University/ವಿಶ್ವವಿದ್ಯಾಲಯವನ್ನು ಆಯ್ಕೆಮಾಡಿ *                                                     | Bengaluru Central University                                     | ~                   |
|                                                               | Select the College Type/ಕಾಲೆ(ಜು ವಿಧವನ್ನು ಆಯ್ಕೆಮಾಡಿ ೆ                                                     | ● Autonomous/ಸ್ವಾಯತ್ತ ○ Non-Autonomous/ಸ್ವಾಯತ್ತವಲ್ಲದ             |                     |
|                                                               | Name of the District/ಜಿಲ್ಲೆಯ ಹೆಸರು *                                                                     | BCU - BENGALURU URBAN                                            | ~                   |
|                                                               | Name of the Taluka/ತಾಲ್ಲೂಕು ಹೆಸರು ೆ                                                                      | BCU - Bengaluru East                                             | ~                   |
|                                                               | Name of the college/ಕಾಲೆ(ಜಿನ ಹೆಸರು *                                                                     | IDeA Worldwide College - Bengaluru East                          | ~                   |
|                                                               |                                                                                                    |                                                                  |                     |
|                                                               | Course Details/ಕೋರ್ಸ್ ವಿವರಗಳು                                                                            |                                                                  |                     |
|                                                               | Select the Course type/ಕೋರ್ಸ್ ಪ್ರಕಾರವನ್ನು ಆಯ್ಕೆಮಾಡಿ *                                                    | O Engineering/ಎಂಜಿನಿಯರಿಂಗ್ 🖲 Non- Engineering/ಎಂಜಿನಿಯರಿಂಗ್ ಅಲ್ಲದ |                     |
|                                                               | Select the Program/ವಿಷಯ ಆಯ್ಕೆಮಾಡಿ                                                                        | UG                                                               | ~                   |
| F Dype here to search                                         | - 🎉 🕺 o 🖽 💼 🚖 💽 📾 👜 🛤 🍡 🧿 -                                                                              | 💋 🧔 📀 28°C Mostly sunny 🔨 📴 🦟 ባን 🕼                               | 02:55<br>31-10-2022 |

## Step 6: Enter the Examination Details and Subjects Offered Details

| M Inbox - nageshnmedcs@gma 🗙 🚺 (1) V                              | VhatsApp X   📄 https://sevasindhu.karnataka. X   🏂 Seva Sindhu X                                                                                                    | 🙊 Seva Sindhu 🗙 🦐 ServicePlus- Application for is 🗙 🕂 🗸 — 🗗 🗙 |
|-------------------------------------------------------------------|----------------------------------------------------------------------------------------------------|---------------------------------------------------------------|
| $\leftrightarrow$ $\rightarrow$ C $\cong$ sevasindhuservices.karn | ataka.gov.in/editApplicationForm.do                                                                                                    | @ ☞ ☆ □ 🔞 :                                                   |
|                                                                   | Course Type/ಕೋರ್ಸ್ ಪ್ರಕಾರ                                                                                                    | ● Regular/ನಿಯಮಿತ ○ Distance/ದೂರ                               |
|                                                                   | "Have you undergone the compulsory Housemanship / Internship / Training? If<br>so, attach the true copy of the certificate. Otherwise the candidates are not<br>eligible to apply for the convocation." | ● Yes ○ No                                                    |
|                                                                   | Professional/ವೃತ್ತಿಪರ '                                                                                                    | ● Professional ○ Non Professional                             |
|                                                                   | Examination Details/ಪರೀಕ್ಟೆಯ ವಿವರಗಳು                                                                                                    |                                                               |
|                                                                   | Degree/ಪದವಿ ೆ                                                                                                    | 334                                                           |
|                                                                   | Class obtained/ತೇರ್ಗಡೆಯಾದ ಶ್ರೇಣಿ 🍾                                                                                                    | te                                                            |
|                                                                   | Reg. No/ನೋಂದಣಿ ಸಂಖ್ಯೆ                                                                                                    | rt                                                            |
|                                                                   | Year/ವರ್ಷ "                                                                                                    | 15/10/2013                                                    |
|                                                                   | Month/ತಿಂಗಳು                                                                                                    | rt                                                            |
|                                                                   |                                                                                                    |                                                               |
|                                                                   | Subjects offered/ನೀಡಿರುವ ವಿಷಯಗಳು                                                                                                    |                                                               |
|                                                                   | Languages under Group-1/ಗುಂಪು -1 ರ ಅಡಿಯಲ್ಲಿ ಭಾಷೆಗಳು *                                                                                                    | etr                                                           |
|                                                                   | Major/optional subject/ಪ್ರಮುಖ / ಐಚ್ಮಿಕ ವಿಷಯ ೆ                                                                                                    | ert                                                           |
|                                                                   | Additional subject,if any/ ಹೆಚ್ಚುವರಿ ವಿಷಯ, ಯಾವುದಾದರೂ ಇದ್ದರೆ <sup>*</sup>                                                                                                    | eeeeet                                                        |
|                                                                   | Special subject, if any/ವಿಶೇಷ ವಿಷಯ, ಯಾವುದಾದರೂ ಇದ್ದರೆ ೆ                                                                                                    | ert                                                           |
| ⊕ Type here to search                                             | 🧯 🐘 o 🕫 💼 🚖 💽 📾 📾 🗮 🏮 (                                                                                                    | 🕗 🧔 28°C Mostly sunny へ ල 🦟 句 ENG 02:56 🛃                     |

# Step 7: Verify the details. If details are correct, select the checkbox ("I Agree"), enter captcha& Submit

| M Inbox - nageshnmedcs@gma 🗙 🟮 (1) WhatsApp                                                                                                    | : 📔 https://sevasindhu.karnataka 🗙 🛛 🏂 Seva Sindhu                                                                                                    | 🗙 🏻 粪 Seva Sindhu 🛛 🗙                                                                                 | ServicePlus- Application for is 🗙 🕂 | ∨ – Ø ×                              |
|----------------------------------------------------------------------------------------------------|----------------------------------------------------------------------------------------------------|----------------------------------------------------------------------------------------------------|-------------------------------------|--------------------------------------|
| $\leftrightarrow$ $\rightarrow$ C $($ sevasindhuservices.karnataka.gov.in/editApplica                                                                                                    | tionForm.do                                                                                                    |                                                                                                    |                                     | @ @ ☆ 🛛 🔃 :                          |
| "I hereby solemn        for w         conversation.com         the utmost of my         sound learning at         order and well -b         duties of the prof         shall, on all occa         from the straight         subservient to un         I Agree | y declare and promise that, if admitted to the degree of<br>hich have been recommended I shall, in my daily life a<br>duct myself, as befits a member of this University, that<br>capacity and opportunity support the cause of morali<br>nd that, as far as in me lies, I shall uphold and advance<br>eing of my fellowmen. I shall faithfully and carefully fi<br>ession to which I may be admitted by virtue of my deg<br>sions, maintain its purity and reputation and I shall ne<br>path of its honourable exercise by making my knowle<br>worthy ends.". | of<br>and<br>t I shall to<br>ity and<br>the social<br>uifil the<br>gree,that I<br>ver deviate<br>edge |                                     |                                      |
| Apply to the Office '                                                                                                    | University College Office(Higher Education Colleges                                                                                                    | - IDeA Worldwide College - Bengaluru                                                                  | East ) - Rural/Urban                |                                      |
|                                                                                                    | Plea                                                                                                    | Word verification 492229                                                                              | Draft Submit                        | Close C Reset                        |
|                                                                                                    |                                                                                                    |                                                                                                    |                                     | close Reset                          |
| Type here to search                                                                                                    | # 🗒 🖻 🥐 <u></u> 🖉 👼 🍡                                                                                                    | <b>9</b> 🖉 🦉                                                                                          | 🦾 28°C Mostly sunny \land 🤅         | ይ 🦟 ላ») ENG 02:57<br>US 31-10-2022 🛐 |

**Step 8:** A fully filled form will be generated for user verification, If you have any corrections click on **Edit** option, Otherwise proceed to **Attach Annexures.** 

| M Inbox - nageshnmedcs@gma 🗙                            | 🛛 😢 (2) W    | /hatsApp X     https://sevasindhu.karnataka. X                                                                                    | 🙊 Seva Sindhu                    | 🗙 🛛 🖄 Seva Sindhu   | ×   | ServicePlus- Application for is X | +                | $\sim$       | -     | ٥       | ×   |
|---------------------------------------------------------|--------------|----------------------------------------------------------------------------------------------------|----------------------------------|---------------------|-----|-----------------------------------|------------------|--------------|-------|---------|-----|
| $\leftrightarrow$ $\rightarrow$ C $\cong$ sevasindhuser | rvices.karna | ataka.gov.in/applyPageForm.do                                                                                                    |                                  |                     |     |                                   | Q                | Ø.           | ☆ [   | J 🚺     | (;) |
| Menu                                                    |              | ≡                                                                                                    |                                  |                     |     | it Theme                          | es 👻 Language    | -            | Nages | h N M 🔻 | ·   |
| 警 Manage Profile                                        | <            | Application not yet submitted. To proceed click on the approp                                                                     | priate button available at the t | bottom of this page |     |                                   |                  |              |       |         |     |
| 📽 Apply for services                                    | ~            |                                                                                                    |                                  |                     |     |                                   |                  |              |       |         |     |
| View all available services                             | E.           | College Details/ಕಾಲೆ(ಜು ವಿವರಗಳು                                                                                                   |                                  |                     |     |                                   |                  |              |       |         |     |
| View Status of Application                              | *            | ls the Student studying in the university campus/<br>ಯುನಿವರ್ಸಿಟಿ ಕ್ಯಾಂಪಸ್ನಲ್ಲಿ ಕಲಿಯುತ್ತಿರುವ ವಿದ್ಯಾರ್ಥಿಯೇ :                        | No/ಇಲ್ಲ                          |                     |     |                                   |                  |              |       |         |     |
| Messages & Alerts                                       | *            | Select the University/ವಿಶ್ವವಿದ್ಯಾಲಯವನ್ನು ಆಯ್ಕೆಮಾಡಿ                                                                                | Bengaluru Central Univers        | iity                |     |                                   |                  |              |       |         | 1   |
|                                                         |              | Select the College Type/ಕಾಲೇಜು ವಿಧವನ್ನು ಆಯ್ಕೆಮಾಡಿ :                                                                               | Autonomous/ಸ್ವಾಯತ್ತ              |                     |     |                                   |                  |              |       |         |     |
|                                                         |              | Name of the District/ಜಿಲ್ಲೆಯ ಹೆಸರು :                                                                                              | BCU - BENGALURU URB/             | AN                  |     |                                   |                  |              |       |         |     |
|                                                         |              | Name of the Taluka/ತಾಲ್ಲೂಕು ಹೆಸರು :                                                                                               | BCU - Bengaluru East             |                     |     |                                   |                  |              |       |         |     |
|                                                         |              | Name of the college/ಕಾಲೇಜಿನ ಹೆಸರು :                                                                                               | IDeA Worldwide College - I       | Bengaluru East      |     |                                   |                  |              |       |         |     |
|                                                         |              | Course Details/ಕೋರ್ಸ್ ವಿವರಗಳು                                                                                                    |                                  |                     |     |                                   |                  |              |       |         |     |
|                                                         |              | Select the Course type/ಕೋರ್ಸ್ ಪ್ರಕಾರವನ್ನು ಆಯ್ಕೆಮಾಡಿ :                                                                             | Non- Engineering/බෙසීඨර          | ಯರಿಂಗ್ ಅಲ್ಲದ        |     |                                   |                  |              |       |         |     |
|                                                         |              | Select the Program/ವಿಷಯ ಆಯ್ಕೆಮಾಡಿ :                                                                                               | UG                               |                     |     |                                   |                  |              |       |         |     |
|                                                         |              | Select the Course/ಕೋರ್ಸ್ ಆಯ್ಕೆಮಾಡಿ :                                                                                              | B.A. B.Ed.                       |                     |     |                                   |                  |              |       |         |     |
|                                                         |              | Select the combination/ಸಂಯೋಜನೆಯನ್ನು ಆಯ್ಕೆಮಾಡಿ :                                                                                   | B.A. B.Ed.                       |                     |     |                                   |                  |              |       |         |     |
|                                                         |              | Applicant Details/ಅರ್ಜಿದಾರರ ವಿವರಗಳು                                                                                               |                                  |                     |     |                                   |                  |              |       |         |     |
|                                                         |              | "Name of the candidate in full (in block letters) as registered<br>for the University Examination"/ಅಭ್ಯರ್ಥಿಯ ಹೆಸರು<br>ಪೂರ್ಣವಾಗಿ : | Nagesh N M                       |                     |     |                                   |                  |              |       |         |     |
|                                                         |              | Gender/Cort                                                                                                    | Male/ಪುರುಷ                       |                     | 11. |                                   |                  | ENC          | 02-   | 57      |     |
| P Type here to search                                   |              | - <u>i i c </u>                                                                                                    |                                  | <u> </u>            |     | C 28°C Mostly sunn                | у ^ @ <i>(</i> с | d≫ ENG<br>US | 31-10 | -2022   | 3   |

## Step 9 : Click on Attach Annexures

| M Inbox - nageshnmedcs@gma 🗙 🛛 2 (2) What                         | tsApp ×                                                                                                    | https://sevasindhu.karnataka 🗙                                                                                                    | : 📔 🐲 Seva Sindhu                                                                                                    | 🗙 🛛 🐲 Seva Sindhu                                                                                                    | 🗙 🦐 ServiceP                                                                              | lus- Application for is 👂                                               | < +                                                             | ~                                     | -                                  | 0 X    |
|-------------------------------------------------------------------|----------------------------------------------------------------------------------------------------|----------------------------------------------------------------------------------------------------|----------------------------------------------------------------------------------------------------|----------------------------------------------------------------------------------------------------|-------------------------------------------------------------------------------------------|-------------------------------------------------------------------------|-----------------------------------------------------------------|---------------------------------------|------------------------------------|--------|
| $\leftrightarrow$ $\rightarrow$ C $\$ sevasindhuservices.karnatal | ka.gov.in/applyPageForm                                                                                                  | .do                                                                                                    |                                                                                                    |                                                                                                    |                                                                                           |                                                                         | Ð                                                               | e t                                   | 2                                  | •      |
|                                                                   | Languages under Grou<br>Major/optional subject/<br>Additional subject,if an<br>ಇದ್ದರೆ :<br>Special subject, if any/<br>: | up-1/ಗುಂಪು -1 ರ ಅಡಿಯಲ್ಲಿ, ಭಾಷೆ<br>(ಪ್ರಮುಖ / ಐಚ್ಚಿಕ ವಿಷಯ :<br>y/ ಹೆಚ್ಚುವರಿ ವಿಷಯ, ಯಾವುದಾದ<br>ವಿಶೇಷ ವಿಷಯ, ಯಾವುದಾದರೂ ಇ                                                | ಗಳು:etr<br>ent<br>ಬರೂ eeeeeet<br>ಇದ್ದರೆent                                                                                |                                                                                                    |                                                                                           |                                                                         |                                                                 |                                       |                                    |        |
|                                                                   | "I hereby solemnly dec<br>University,that I shall to<br>my fellowmen. I shall f<br>deviate from the straig               | use<br>clare and promise that, if admitted to<br>the utmost of my capacity and op<br>athfully and carefully fulfill the dut<br>ht path of its honourable exercise | to the degree of<br>pportunity support the cause of<br>es of the profession to which<br>by making my knowledge sut<br>Yes | for which have been recommended I s<br>of morality and sound learning and that<br>I may be admitted by virtue of my degr<br>oservient to unworthy ends.". | shall,in my daily life and<br>it,as far as in me lies,I sh<br>ree,that I shall, on all oc | conversation,conduct<br>nall uphold and advan<br>casions,maintain its p | myself,as befits a<br>ce the social orde<br>urity and reputatio | n member<br>r and well<br>on and I sh | of this<br>I –being (<br>hall neve | of     |
|                                                                   | Additional Details<br>Apply to the Office                                                                                |                                                                                                    | University College Offic                                                                                                  | e(Higher Education Colleges- IDeA W                                                                                                    | /orldwide College - Beng                                                                  | aluru East )                                                            |                                                                 |                                       |                                    |        |
|                                                                   | Draft Reference No :                                                                                                    |                                                                                                    | Draft_DH0001/2022/0                                                                                                    | 0091                                                                                                    |                                                                                           |                                                                         |                                                                 |                                       |                                    |        |
| -3                                                                | 31/10/2022 03:01:04 IST                                                                                                  |                                                                                                    |                                                                                                    |                                                                                                    |                                                                                           |                                                                         | http://sevasindhu                                               | services.ka                           | arnataka.                          | gov.in |
|                                                                   |                                                                                                    |                                                                                                    | 🕒 Atta                                                                                                    | nch Annexure 🖺 Edit                                                                                                    | S Cancel                                                                                  | Click here to                                                           | initiate new                                                    | applic                                | cation                             |        |
|                                                                   | <u> </u>                                                                                                    | # 💼 🚖 💽 🛙                                                                                                    | <u>a</u> 🖪 📑                                                                                                    | <b>9 4</b>                                                                                                    |                                                                                           | 👌 28°C Mostly sur                                                       | nny ^ @ <i>(</i> ;                                              | d») ENG<br>US                         | 02:57<br>31-10-2                   | 022    |

## Step 10: Attach the annexures and click on Save Annexures

| M Inbox - nageshnmedcs@gma 🗙                              | 2 (2) Wh      | atsApp 🗙 📔 https://sevasindhu.karnataka. 🗙 🛛 🏂 Se        | va Sindhu 🗙 🏻 🐲 Seva Sindhu 🗙                | ServicePlus- Application for is X + Y           | - 0 ×                       |
|-----------------------------------------------------------|---------------|----------------------------------------------------------|----------------------------------------------|-------------------------------------------------|-----------------------------|
| $\leftrightarrow$ $\rightarrow$ C $\square$ sevasindhuser | rvices.karnat | aka.gov.in/editViewAnnexure.do                           |                                              | Q. (2)                                          | ☆ 🛛 😣 :                     |
| ಕನ                                                        |               | ಕ್ರಾರ<br>ಶಾಗರ                                            | ೇವಾ ಸಿಂಧು<br>EVA SINDHU                      | Read Total                                      |                             |
| Menu                                                      |               | =                                                        |                                              | 🏳 Themes 🔻 Language 👻                           | Nagesh N M 🔻                |
| 醟 Manage Profile                                          | . K.          | ATTACH ENCLOSURE(S)                                      |                                              |                                                 |                             |
| <b>©</b> Apply for services                               | ~             | Enclosure(s):                                            |                                              |                                                 |                             |
| View all available services                               |               | Type of Enclosure *                                      | Enclosure Document                           | File/Reference                                  |                             |
| •• View Status of Application                             | *             | Attested Photoconies of Marks cards of all the semesters |                                              |                                                 |                             |
| Messages & Alerts                                         | <             | ·                                                        | Attested Photocopies of Marks cards of all t | Choose File sample.pdf                          | tan                         |
|                                                           |               |                                                          | Upper Pormat                                 | Fetch from DigiLocker                           |                             |
|                                                           |               |                                                          | Save Annexur                                 | Cancel ←Back                                    |                             |
|                                                           |               |                                                          | Digital India: data.gov () .gov.in           | DeittY                                          |                             |
| P Type here to search                                     |               | 🧉 💽 🖻 🗄 💼 🔁                                              | i 🗖 着 🧿 🦉 🧠                                  | 🜔 28°С Mostly sunny \land Ĝi 🦧 Ф) <sup>El</sup> | NG 02:58<br>US 31-10-2022 🗟 |

## Step 11 :Saved annexures will be displayed and click on <u>Make Payment</u> to proceed.

| M Inbox - nageshnmedcs@gma 🗙 🛛 2 (2) | WhatsApp x   🗈 https://sevasindhu.kamataka: x   🗶 Seva Sindhu x   🏖 Seva Sindhu x   Se Seva Sindhu x 🛼 ServicePlus- Application for E x + Y = 🗗 X                                                                                                    |
|--------------------------------------|----------------------------------------------------------------------------------------------------|
| ← → C 🔒 sevasindhuservices.kar       | nataka.gov.in/edit/SaveAnnexure.do 🔍 🖻 🖈 🔲 🔞 🗄                                                                                                    |
|                                      | ಇದ್ದರ :<br>Special subject, if any/ವಿಶೇಷ ವಿಷಯ, ಯಾವುದಾದರೂ ಇದ್ದರೆ ert<br>:                                                                                                    |
|                                      | Declaration/ಫঁথেই ভাইজ<br>"I hereby solemnly declare and promise that,if admitted to the degree offor which have been recommended I shall,in my daily life and conversation, conduct myself, as befits a member of this<br>University, that I shall to the utmost of my capacity and opportunity support the cause of morality and sound learning and that, as far as in me lies, I shall uphold and advance the social order and well—being of<br>my fellowmen. I shall faithfully and carefully fulfil the duties of the profession to which I may be admitted by virtue of my degree, that I shall, on all occasions, maintain its purity and reputation and I shall never<br>deviate from the straight path of its honourable exercise by making my knowledge subservient to unworthy ends.". |
|                                      | I Agree : Yes                                                                                                    |
|                                      | Annexure List 1) Attested Photocopies of Marks cards of all the semesters Attested Photocopies of Marks cards of all the semesters                                                                                                    |
|                                      | Additional Details         Apply to the Office         University College Office(Higher Education Colleges- IDeA Worldwide College - Bengaluru East )                                                                                                    |
|                                      | Draft Reference No : Draft_DH0001/2022/00091                                                                                                    |
|                                      | Make Payment & Cancel                                                                                                    |
| ₽ Type here to search                | 🙀 🖗 O 🛱 💼 🖻 💽 📓 🖳 🗮 🦻 🏈 🆉 🥒 🖉 🖉 🖉 🖉 🚱 🖉                                                                                                    |

## Step 12: Select the Mode of payment and Click on Make Payment

| M Inbox - nageshnmedcs@gma X 2 (2) | WhatsApp X 📄 https://sevasindhu.kamataka X 🕸 Seva Sindhu X 🏂 Seva Sindhu X Seva Sindhu X | Plus- Application for is × + | ~ - 0 X                        |
|------------------------------------|------------------------------------------------------------------------------------------|------------------------------|--------------------------------|
| ← → C 🔒 sevasindhuservices.karr    | mataka.gov.in/proccedToPayment.do                                                        | Ð                            | ☞☆ ■ 🛚 :                       |
| 575F85 X                           | ಸೇವಾ ಸಿಂಧು<br>SEVA SINDHU                                                                | alean Aogu                   |                                |
| Menu                               | =                                                                                        | 🏳 Themes 🔻 Language          | 🗝 🌲 Nagesh N M 👻               |
| 👹 Manage Profile 🛛 <               | Payment Details / Application For Issue Of Degree Certificate                            |                              |                                |
| View all available services        | Mode Of Payment O Paytm Bill Desk Payment                                                |                              |                                |
| View Status of Application <       | Application Fee 1180.0                                                                   |                              |                                |
| Messages & Alerts <                | Total Amount to be paid (in Rs.) 1180.0                                                  |                              |                                |
|                                    |                                                                                          | DeitY                        | Cancel                         |
| + P Type here to search            | 12 1 1 1 1 1 1 1 1 1 1 1 1 1 1 1 1 1 1                                                   | 🕞 28°C Mostly sunny 🔨 🖗 🧖    | (*) ENG 02:58<br>US 31-10-2022 |

| M Inbox - nageshnmedcs@gma 🗙 👩 (2) WhatsApp 🗙 📔 https://se                                                   | evasindhu.kamataka 🗙   🏂 Seva Sindhu 🗙 🛛 🗴 Seva Sindhu      | nu 🗙 🖴 BiilDesk - All Your Payments. 🗙 🕂                                                                | ~ - 6 ×     |
|----------------------------------------------------------------------------------------------------|-------------------------------------------------------------|----------------------------------------------------------------------------------------------------|-------------|
| ← → C                                                                                                    | WeJflL5cINE-p_cBWj:1a7ou2u29?wpage=6GPPfxkwRkZqRxQiutcJc8gC |                                                                                                    | 여 순 ☆ 🔲 N : |
| <ul> <li>Credit Card</li> <li>Debit Card</li> <li>☐ Other Debit Cards</li> <li>① Internet Banking</li> </ul> | Pay by Credit Card<br>VISA                                  | Merchant Name<br>Directorate of Electronic<br>Delivery of Citizen Services<br>Payment Amount: ₹ 1180.00 |             |
|                                                                                                    |                                                             | 🔯 BillDesk                                                                                              |             |
|                                                                                                    |                                                             |                                                                                                    |             |
| 🚦 🔎 Type here to search                                                                                      | 🚖 💽 🔄 🔚 🗮 🧕 🥥 🥼                                             | 📀 28°C Mostly sunny \land 🤤                                                                             | 〕           |

**Step 14:** After **Payment** is successful, Acknowledgement will be generated. Acknowledgement consists of applicant details, application details.

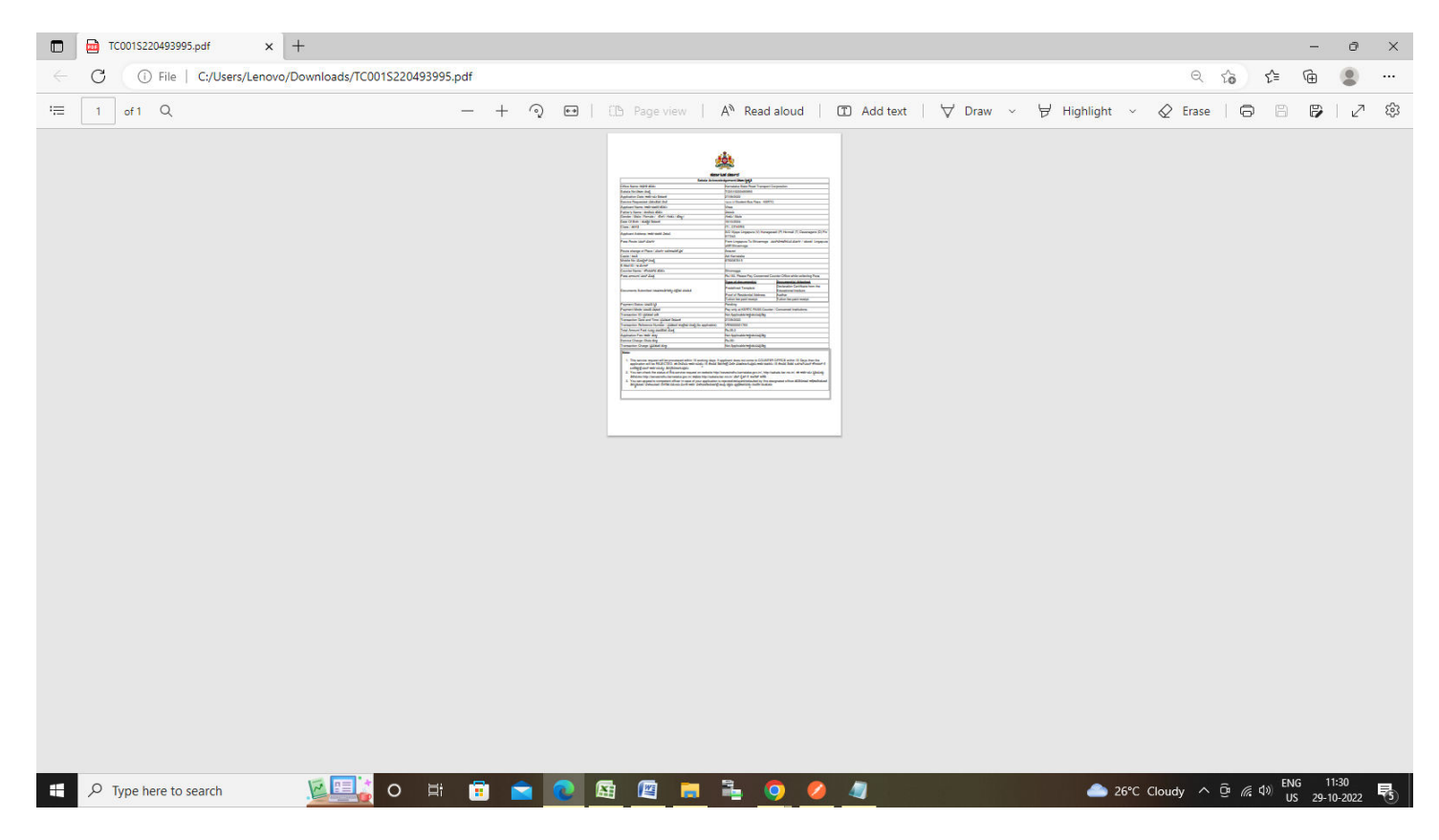

### **Step 13 :** Enter the Payment Details\_and click on <u>MakePayment</u>